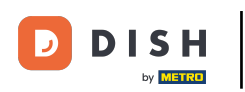

Welkom bij de DISH POS app. In deze handleiding leiden we je door het updateproces van de app.

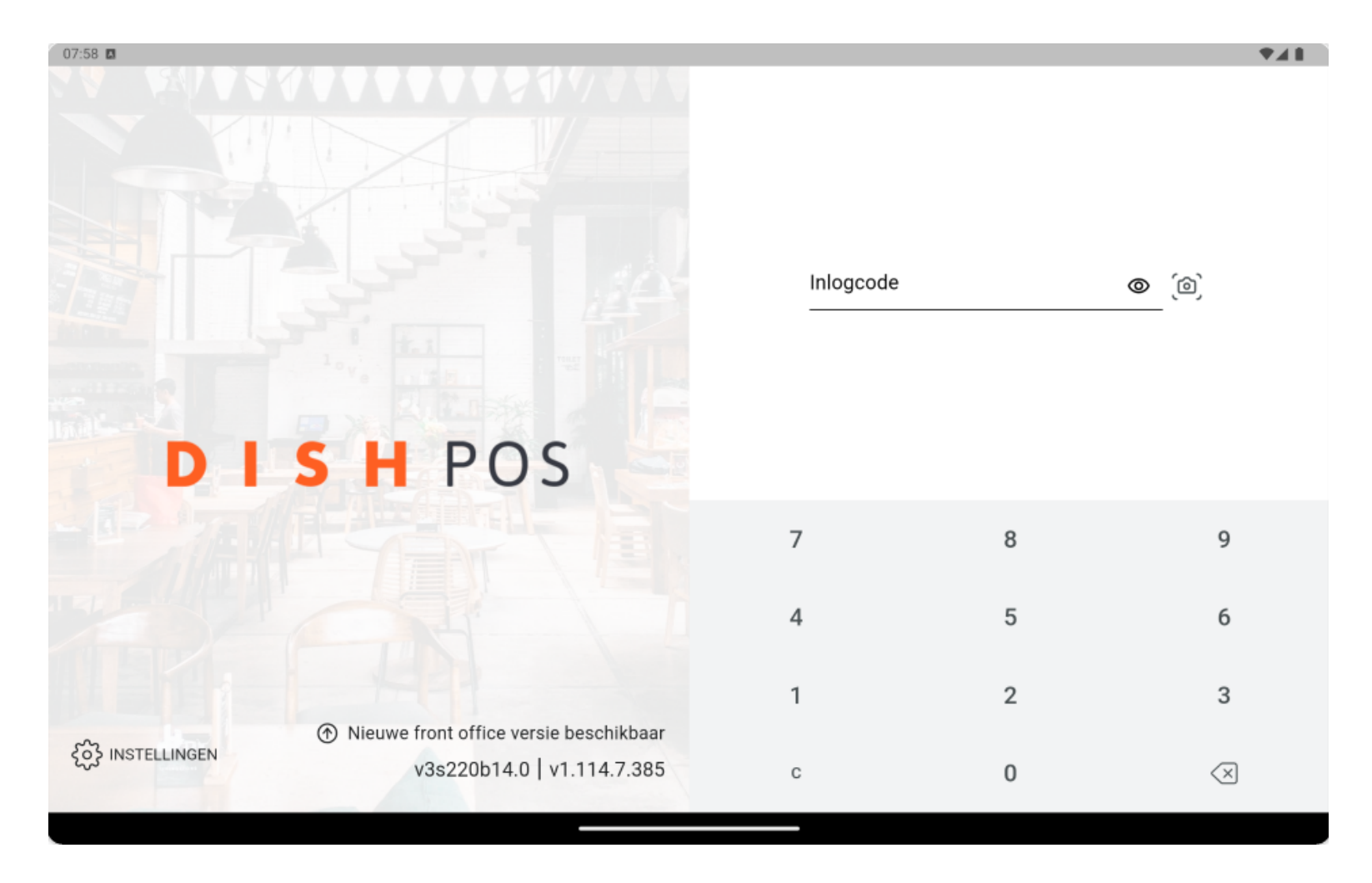

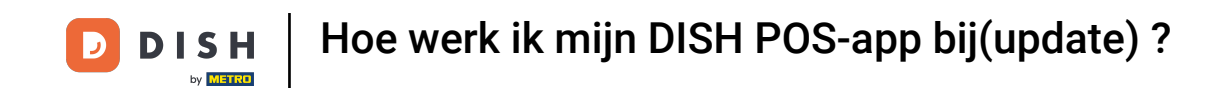

Zodra er een update beschikbaar is voor de app, verschijnt er een pop-up die je vertelt dat je de update kunt starten vanuit de instellingen. Tik op OK om door te gaan.

| 07:48 🖪                                  |                                         |                            |          | <b>₹</b> ▲ <b>1</b> |
|------------------------------------------|-----------------------------------------|----------------------------|----------|---------------------|
|                                          |                                         |                            |          |                     |
|                                          |                                         |                            |          |                     |
|                                          |                                         |                            |          |                     |
|                                          |                                         |                            |          |                     |
|                                          |                                         |                            |          |                     |
|                                          |                                         |                            |          |                     |
|                                          |                                         | Inlogcode                  |          | ര ്രി               |
|                                          |                                         |                            |          |                     |
|                                          |                                         |                            |          |                     |
|                                          | Front office update                     |                            |          |                     |
|                                          | •                                       |                            |          |                     |
| DIC                                      | Server update beschikbaar, deze kan ges | tart worden vanuit de inst | ellingen |                     |
|                                          |                                         |                            |          |                     |
|                                          | 24 UUR UITSTELLEN                       | OK                         |          |                     |
|                                          |                                         | 1                          | 8        | 9                   |
|                                          |                                         |                            |          |                     |
|                                          |                                         | 4                          | Б        | 6                   |
|                                          |                                         | 4                          | 5        | 0                   |
|                                          |                                         |                            |          |                     |
|                                          |                                         | 1                          | 2        | 3                   |
| ⑦ Nieuwe front office versie beschikbaar |                                         |                            |          |                     |
| 205 INSTELLINGEN                         | v3s220b14.0   v1.114.7.385              | с                          | 0        |                     |
|                                          |                                         |                            | Ū        |                     |
|                                          |                                         |                            |          |                     |

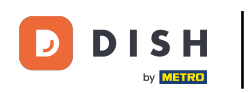

• Vervolgens moet u uw inlogcode invoeren.

| 07:58 🖪              |                                        |           |   | ₹41                 |
|----------------------|----------------------------------------|-----------|---|---------------------|
|                      | S H POS                                | Inlogcode |   | <b>@</b> (@)        |
|                      |                                        | 7         | 8 | 9                   |
|                      | GRI VI                                 | 4         | 5 | 6                   |
|                      | Nieuwe front office versie beschikbaar | 1         | 2 | 3                   |
| င်္ဂသို INSTELLINGEN | v3s220b14.0   v1.114.7.385             | С         | 0 | $\langle X \rangle$ |

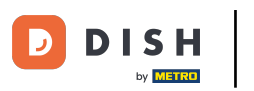

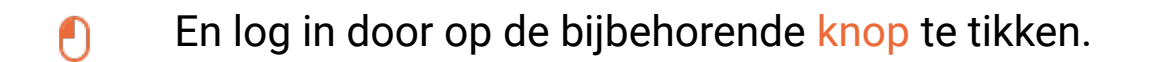

| 07:58 🖪             |                                          |     |          | ₹41                                                                                |
|---------------------|------------------------------------------|-----|----------|------------------------------------------------------------------------------------|
|                     |                                          | *** |          | <b>©</b> (@)                                                                       |
| DI                  | S H POS                                  |     |          |                                                                                    |
|                     | 5 11 1 0 5                               |     | INLOGGEN |                                                                                    |
|                     |                                          | 7   | 8        | 9                                                                                  |
|                     |                                          | 4   | 5        | 6                                                                                  |
|                     | ⑦ Nieuwe front office versie beschikbaar | 1   | 2        | 3                                                                                  |
| င်္ဂြိ INSTELLINGEN | v3s220b14.0   v1.114.7.385               | С   | 0        | $\langle \!\!\!\!\!\!\!\!\!\!\!\!\!\!\!\!\!\!\!\!\!\!\!\!\!\!\!\!\!\!\!\!\!\!\!\!$ |

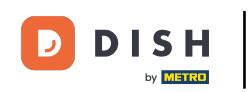

Er verschijnt nog een pop-up waarin je wordt gevraagd of je de app nu wilt bijwerken. Om dat te doen, tik je op OK.

| 07:58 🖪           |                                                                                                    |                                      |                               |       | ₹41   |
|-------------------|----------------------------------------------------------------------------------------------------|--------------------------------------|-------------------------------|-------|-------|
|                   |                                                                                                    |                                      |                               |       |       |
|                   |                                                                                                    |                                      |                               |       |       |
|                   |                                                                                                    |                                      |                               |       |       |
|                   |                                                                                                    |                                      |                               |       |       |
|                   |                                                                                                    |                                      |                               |       |       |
|                   |                                                                                                    |                                      |                               |       |       |
|                   |                                                                                                    |                                      | ****                          |       | o (d) |
|                   | 100                                                                                                    |                                      |                               |       |       |
|                   | N                                                                                                    | ieuwe versie beschikbaar             |                               |       |       |
|                   |                                                                                                    |                                      |                               |       |       |
|                   | EE DE E                                                                                                    | en nieuwe versie van de app is gedow | nload en kan worden geïnstall | eerd. |       |
| DI                | S                                                                                                    | ilt u deze versie nu installeren?    | 5                             |       |       |
|                   | -                                                                                                    |                                      |                               | GGEN  |       |
|                   |                                                                                                    | ANNULEREN                            | ОК                            | 0     | 0     |
|                   |                                                                                                    |                                      |                               | 0     | 9     |
|                   |                                                                                                    |                                      |                               |       |       |
|                   |                                                                                                    |                                      | 4                             | 5     | 6     |
|                   |                                                                                                    |                                      |                               |       |       |
|                   |                                                                                                    |                                      | 1                             | 2     | 3     |
|                   | A Nieuwe     A     A  A   A   A   A   A   A   A   A   A   A   A   A   A   A   A   A   A   A   A   A   A   A   A   A   A   A   A   A   A   A   A   A   A   A   A   A   A   A   A   A   A   A   A   A   A   A   A   A   A   A   A   A   A   A   A   A   A   A   A   A   A   A   A   A   A   A   A   A   A   A   A   A   A | e front office versie beschikbaar    |                               |       |       |
| {တ်} INSTELLINGEN | 0                                                                                                    | v3e220b14.0   v1.114.7.385           | 0                             | 0     |       |
|                   |                                                                                                    | 100220014.0   11.114.7.000           | C                             | U     |       |
|                   |                                                                                                    |                                      |                               |       |       |

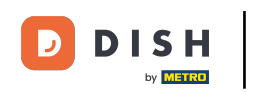

Daarna verschijnt er een venster met de vraag of je de nieuwe update wilt installeren. Doe dit door op Updaten te tikken.

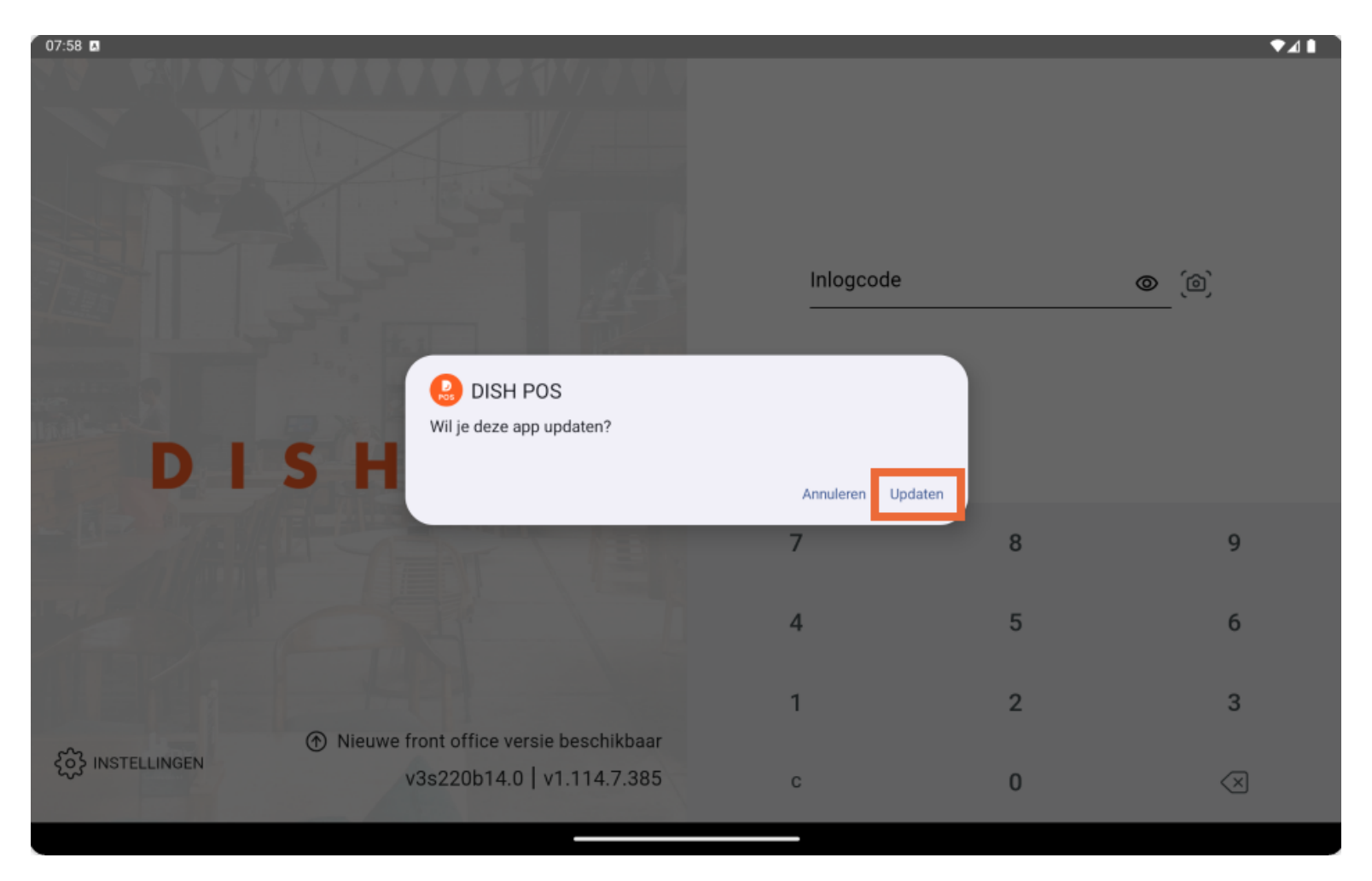

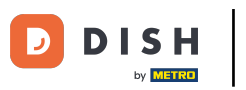

De app wordt dan automatisch bijgewerkt en je wordt naar het startscherm van de app geleid.

| 07:59 🖪                            |                                 |                               | ▼⊿ 🔒            |
|------------------------------------|---------------------------------|-------------------------------|-----------------|
| ■ DISHPOS DISH Video               | Demo Dutch FACILITEITEN OF      | PEN ORDERS LOPENDE REKENINGEN | <del>6</del>    |
| <b>Restaurant</b><br>2 zitplaatsen | <b>Terras</b><br>80 zitplaatsen | E-Commerce                    | Directe Verkoop |
| <b>Terras</b><br>44 zitplaatsen    | Terrace Test<br>180 zitplaatsen |                               |                 |
|                                    |                                 |                               |                 |
|                                    |                                 |                               |                 |
|                                    |                                 |                               |                 |
|                                    |                                 |                               |                 |
|                                    |                                 |                               |                 |

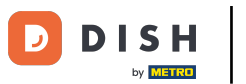

Dat was het. Je hebt de tutorial voltooid en weet nu hoe het updateproces van de app eruitziet.

| 07:59 🖪                            |                                 |                               |                 |
|------------------------------------|---------------------------------|-------------------------------|-----------------|
| E DISH POS DISH Video              | Demo Dutch FACILITEITEN O       | PEN ORDERS LOPENDE REKENINGEN | ¢               |
| <b>Restaurant</b><br>2 zitplaatsen | <b>Terras</b><br>80 zitplaatsen | E-Commerce                    | Directe Verkoop |
| <b>Terras</b><br>44 zitplaatsen    | Terrace Test<br>180 zitplaatsen |                               |                 |
|                                    |                                 |                               |                 |
|                                    |                                 |                               |                 |
|                                    |                                 |                               |                 |
|                                    |                                 |                               |                 |
|                                    |                                 |                               |                 |

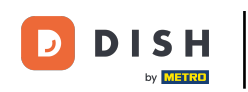

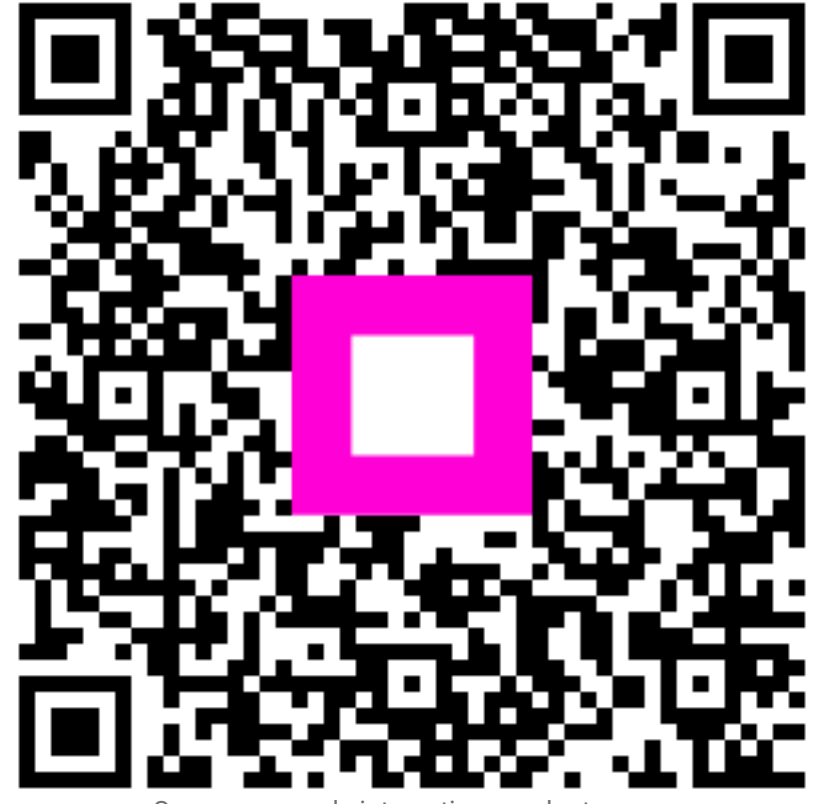

Scan om naar de interactieve speler te gaan